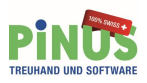

# Neues Rechnungslegungsrecht (nRLR):

Anpassung KMU Kontenrahmen in der Pinus Finanzbuchhaltung

Kontenplanumwandlung vornehmen

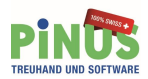

| Inhalt                                                                                                    |                      |
|----------------------------------------------------------------------------------------------------|----------------------|
| Grundsätzliches<br>Änderungen im Kontenplan                                                                                                   | 3<br>4               |
| Differenz Standardwerk – KMU Kontenrahmen Pinus                                                                                               | 5                    |
| Die Erfolgsrechnung wurde um neue Bezeichnungen ergänzt<br>Neuer Begriff: Was bedeutet EBITDA?                                                | 6<br>7               |
| Neuer Begriff: Was bedeutet EBIT?                                                                                                    | 7                    |
| Umstellung einer bestehenden Buchhaltung, 1. Schritt<br>Kontenplan umwandeln, Vorbereitung<br>Spezialfälle in der Vorbereitung zur Umwandlung | 8<br>10<br>11        |
| Nebeneinkünfte / Kinderzulagen / Feuerwehrentsch. etc. bei Einzelunternehmen                                                                  | 11                   |
| Neuer Kontenbereich 2830-2849 für zwei betriebsfremde Liegenschaften                                                                          | 12                   |
| Bisherige betriebsfremde Finanzanlagen werden im 8000er Bereich belassen                                                                      | 13                   |
| Bisherige betriebsfremde Liegenschaften und Fremdbetriebe im 8000er Bereich belassen                                                          | 14                   |
| Umwandlung starten<br>Anzeige Kontenplanversion<br>Was ist nach der Umwandlung zu tun?<br>Abschlussfunktion aufrufen                          | 15<br>17<br>18<br>18 |
| Gruppenstrukturen bereinigen                                                                                                    | 18                   |
| Kontenplan bereinigen                                                                                                    | 19                   |
| Eventuell noch ergänzend <umkontieren></umkontieren>                                                                                          | 20                   |
| Neue Buchhaltung eröffnen<br>Abbildungsverzeichnis                                                                                            | 21<br>22             |

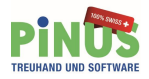

### Grundsätzliches

Am 23. Dezember 2011 hat das Parlament einem neuen Rechnungslegungsrecht (nRLR) zugestimmt. Dies hat eine direkte Auswirkung auf den KMU Kontenplan und erfordert eine Anpassung.

Die neuen Bestimmungen finden erstmal für Geschäftsjahre Anwendung, welche ab dem 1. Januar 2015 beginnen - ab dann sollten grössere Betriebe mit einem Umsatzerlös von mehr als Fr. 500'000.- (Einzelunternehmungen, Personengesellschaften und juristische Personen) auf den überarbeiteten Kontenplan umstellen. Einzelunternehmen und Personengesellschaften mit einem Umsatz unter Fr. 500'000.- müssen nichts ändern und können mit dem aktuellen Kontenplan weiterarbeiten.

Ab der Softwareversion 3.15 steht Ihnen eine Umwandlungsprozedur zur Verfügung, die es Ihnen erlaubt, das laufende Geschäftsjahr sowie angefangene wie auch abgeschlossene Vorjahre auf den KMU Kontenplan nach neuem Rechnungslegungsrecht (nRLR;1) umzustellen.

Im vorliegenden Dokument gehen wir ausschliesslich auf die neuen Bilanzierungs- und Gliederungsvorschriften für die Jahresrechnung ein und zeigen auf, wie die Umwandlung technisch in der Finanzbuchhaltung von Pinus Fibu abläuft.

Die Ausführungen gelten sinngemäss für die branchenneutrale Lösung wie auch für die Branchenlösung Landwirtschaft.

Bei Fragen, ob in Ihrer Buchhaltung Änderungen nötig sind und wie Sie in diesem Fall am besten vorgehen hilft Ihnen Ihr Treuhänder oder die Pinus AG gerne weiter.

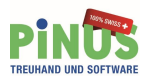

# Änderungen im Kontenplan

Die Neuauflage des KMU Kontenplans orientiert sich am bisherigen <Schweizer Kontenrahmen>, der seit Beginn in Pinus Finanzbuchhaltung Standard ist. Darum sind die entsprechenden Änderungen nicht gross aber im Detail dennoch zahlreich:

#### Bilanz:

- Neue Unterteilung bestehender Gruppen zwecks Separatdarstellung der Forderungen und Verbindlichkeiten gegenüber Beteiligten und Organen sowie Unternehmen, an denen eine Beteiligung besteht
- Verschiebung der Beteiligungen in eine neue Gruppe
- Löschung der Hauptgruppen <<Aktivierter Aufwand und aktive Berichtigungsposten>>, Betriebsfremdes Vermögen>>, sowie <<Betriebsfremde Verbindlichkeiten>>. Der Pinus Kontenrahmen sieht hier Ausnahmen vor, siehe im Abschnitt Differenz zum Standardwerk.
- Unterscheidung zwischen verzinslichen und unverzinslichen Verbindlichkeiten sowie sachgerechter Darstellung kurzfristiger und langfristiger Verbindlichkeiten.
- Einbau erforderlicher Konten im Falle nicht fakturierter Dienstleistungen

#### Erfolgsrechnung:

- Verschiebung der Bestandsänderungen unfertiger und fertiger Erzeugnisse sowie nicht fakturierter Dienstleistungen in eine neue Hauptgruppe
- Unterscheidung zwischen Abschreibungen und Wertberichtigungen von Anlagevermögen
- Verschiebung des Finanzergebnisses (Finanzaufwand und Finanzertrag) in eine neue Hauptgruppe nach den Abschreibungen und Wertberichtigungen von Anlagevermögen
- Umkehr der Reihenfolge der Hauptgruppen f
  ür betriebsfremden Erfolg einerseits und ausserordentlichen/einmaligen/periodenfremden Erfolg andererseits. Der Pinus Kontenrahmen sieht hier Ausnahmen vor, siehe im Abschnitt Differenz zum Standardwerk.
- Verschiebung der betriebsfremden Nebeneinkünfte (Einzelunternehmung: Lohneinkommen, Renten etc.) in den Bereich Eigenkapital.
- U.a.

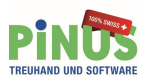

# Differenz Standardwerk – KMU Kontenrahmen Pinus

In Differenz zum neuen Standardwerk, lässt es der KMU Kontenrahmen von Pinus Fibu noch zu, Fremdbetriebe (Fremdbereiche) und betriebsfremde Liegenschaften im Bereich betriebsfremdem Aufwand und Ertrag zu führen (Bereich 8000).

Die Umwandlungsprozedur schlägt vor, die Konten im bisherigen Bereich zu belassen.

| ○ ( <u>1</u> ) Al<br>○ ( <u>2</u> ) P<br>○ ( <u>3</u> ) B | ktiven<br>assiven<br>etrieblicher Ertrag | <ul> <li>(4) Aufwand für Material, Die</li> <li>(5) Personalaufwand</li> <li>(6) Übriger betriebl. Aufwand</li> </ul> | nstl. ⊂ ( <u>7</u> ) Betriebliche l<br>ເinkl. Finanzen) ⊂ ( <u>9</u> ) Abschluss | Nebenerfolge<br>usserord. Erfolg |
|-----------------------------------------------------------|------------------------------------------|----------------------------------------------------------------------------------------------------|----------------------------------------------------------------------------------|----------------------------------|
| Betrieb                                                   | sfremder Erfolg Fremdbereiche 1          | bis 6 Fremde Liegenschaften 1 b                                                                                       | is 5 Sonstiger ausserordentlicher Erfol                                          | lg Steuern                       |
| Konto                                                     | Vorlage                                  |                                                                                                    | Ihr Kontenplan                                                                   | Währung _                        |
| 8400                                                      | Betr. fremd. Lieg. 1: Ertrag             |                                                                                                    | << Nicht benützt >>                                                              | CHF                              |
| 8410                                                      | Betr. fremd. Lieg. 1: Aufwand            |                                                                                                    | << Nicht benützt >>                                                              | CHF                              |
| 8420                                                      | Betr. fremd. Lieg. 2: Ertrag             |                                                                                                    | << Nicht benützt >>                                                              | CHF                              |
| 8430                                                      | Betr. fremd. Lieg. 2: Aufwand            |                                                                                                    | << Nicht benützt >>                                                              | CHF                              |
| 8440                                                      | Betr. fremd. Lieg. 3: Ertrag             |                                                                                                    | << Nicht benützt >>                                                              | CHF                              |
| 8450                                                      | Betr. fremd. Lieg. 3: Aufwand            |                                                                                                    | << Nicht benützt >>                                                              | CHF                              |
| 8460                                                      | Betr. fremd. Lieg. 4: Ertrag             | I Konto Uebertragen                                                                                                   | << Nicht benützt >>                                                              | CHF                              |
| 8470                                                      | Betr. fremd. Lieg. 4: Aufwand            |                                                                                                    | << Nicht benützt >>                                                              | CHF                              |
| 8480                                                      | Betr. fremd. Lieg. 5: Ertrag             | X Konto Ausschalten                                                                                                   | << Nicht benützt >>                                                              | CHF                              |
| 8490                                                      | Betr. fremd. Lieg. 5: Aufwand            | Montoname ändern                                                                                                    | << Nicht benützt >>                                                              | CHF                              |
|                                                           |                                          | Tueštaliek aus Vedese                                                                                                 |                                                                                  |                                  |

Abbildung 1: Fremdbereiche 1 bis 6, Fremde Liegenschaften 1 bis 5

Ebenso ist es noch möglich, betriebsfremdes Vermögen wie auch betriebsfremde Verbindlichkeiten sowohl in den Aktiven wie auch in den Passiven zu führen.

Abbildung 2: betriebsfremdes Vermögen

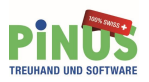

### Die Erfolgsrechnung wurde um neue Bezeichnungen ergänzt

Eher einschneidender sind Änderungen bei den Bezeichnungen in der Bilanz und der Erfolgsrechnung. Die Begriffe sind nun im neuen Recht auf anerkannte Standards abgestimmt. Die neue Terminologie wird mit dem KMU Kontenrahmen (nRLR) in Pinus Finanzbuchhaltung automatisch und konsequent übernommen.

Die Erfolgsrechnung wurde mit neuen Bezeichnungen für die Ergebnisse ergänzt. Gemäss der gesetzlich vorgegebenen Postionenfolge resultieren neu die Begriffe (EBITDA), (EBIT) und (EBT), Bezeichnungen, die sich nur schwer zweckmässig übersetzen lassen. Dafür wurden entsprechende Bezeichnungen vorgesehen.

Die Bruttoergebnisse wurden beibehalten, haben aber eine neue Bezeichnung.

Das Zwischenergebnis zwischen den Bereichen 7 und 8 ist im Standard ausgeschaltet und entspricht so der neuen Terminologie. Es ist aber in Pinus Fibu optional einschaltbar mit der Bezeichnung <Betriebl. Ergebnis vor Steuern (EBT) und betriebl. Nebenerfolge>.

| 30-38            | Nettoerlöse aus Lieferungen und Leistungen                                                                                |
|------------------|----------------------------------------------------------------------------------------------------|
| 39               | Bestandsänderungen an unfertigen und fertigen Erzeugnissen                                                                |
| 3                | Betrieblicher Ertrag aus Lieferungen und Leistungen                                                                       |
| 4                | Material- und Warenaufwand                                                                                                |
| Zwischenergebnis | Bruttoergebnis nach Material- und Warenaufwand                                                                            |
| 5                | Personalaufwand                                                                                                    |
| Zwischenergebnis | Bruttoergebnis nach Personalaufwand                                                                                       |
| 60-67            | Übriger betrieblicher Aufwand                                                                                             |
| Zwischenergebnis | Betriebliches Ergebnis vor Abschreibungen und<br>Wertberichtigungen, Finanzerfolg und Steuern (EBITDA) 1)                 |
| 68               | Abschreibungen und Wertberichtigungen auf Positionen des                                                                  |
|                  | Anlagevermögens                                                                                                    |
| Zwischenergebnis | Betriebliches Ergebnis vor Finanzerfolg und Steuern (EBIT) 2)                                                             |
| 690              | Finanzaufwand                                                                                                    |
| 695              | Finanzertrag                                                                                                    |
| Zwischenergebnis | Betriebliches Ergebnis vor Steuern (EBT)                                                                                  |
| 7                | Betrieblicher Nebenerfolg, Betriebliche Liegenschaften                                                                    |
| 800              | Betriebsfremder Aufwand                                                                                                   |
| 810              | Betriebsfremder Ertrag                                                                                                    |
| 820-840          | Fremdbetriebe / Betriebsfremde Liegenschaften (Pinus)                                                                     |
| 850-870          | Ausserordentlicher, einmaliger oder periodenfremder Aufwand<br>Ausserordentlicher, einmaliger oder periodenfremder Ertrag |
| Zwischenergebnis | Jahresgewinn oder Jahresverlust vor Steuern                                                                               |
| 89               | Direkte Steuern (juristische Personen)                                                                                    |
| Ergebnis         | Jahresgewinn oder Jahresverlust                                                                                           |

Abbildung 3: Muster-Erfolgsrechnung

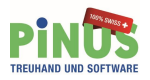

#### Neuer Begriff: Was bedeutet EBITDA?

Das EBITDA ist das betriebliche Ergebnis vor Zinsen, Steuern und Abschreibungen (Earnings Before Interests, Taxes, Depreciations, and Amortization).

Es ist eine betriebswirtschaftliche Kennzahl, die eine Angabe zur Leistungsfähigkeit eines Unternehmens vor Investitionsaufwand macht, unabhängig von der Art und Weise der Eigentumsform und unabhängig von der Finanzierungsstruktur. Das EBITDA kann für den Vergleich zwischen Unternehmen verwendet werden.

Das EBITDA dient zur:

- Rückzahlung an Finanzgeber, Banken, Kreditkassen
- Sicherung der Zukunft des Unternehmens: Investitionen
- Sicherung des Privatverbrauches bei Einzelunternehmung und Personengesellschaften

#### Neuer Begriff: Was bedeutet EBIT?

Das EBIT ist dann die Abkürzung für englisch: Earnings Before Interests and Taxes. Übersetzt Ergebnis vor Finanzerfolg und Steuern.

Anhand dem EBIT kann man den betrieblichen Gewinn verschiedener Geschäftsjahre oder Unternehmen direkt vergleichen, ohne dass die Resultate durch schwankende Steuersätze und Zinsaufwendungen verzerrt werden.

### Umstellung einer bestehenden Buchhaltung, 1. Schritt

Ab der Softwareversion 3.15 erkennt die Pinus Buchhaltung die gewählte Kontenplanversion und zeigt sie je Buchführungsjahr oben rechts an (*Abb.:4*):

- Kontenplanversion <bis 2014; 0> = bisheriger KMU Kontenplan
- Kontenplanversion <ab 2015 (nRLR); 1> = KMU Kontenplan nach neuem Rechnungslegungsrecht

| Mandant | Pinus Kontenplan Umstellung              | Zuletzt bearbeitet             |
|---------|------------------------------------------|--------------------------------|
| 150     | 8542 Wiesendangen                        |                                |
| E.      | Tel.: 052 320 90 30 EMail: info@pinus.ch | Kontoplan Version: bis 2014; 0 |

Abbildung 4: Ausgangslage bis 2014

Wenn Sie nun Ihre Buchhaltung auf den neuen KMU Kontenplan umstellen möchten, wählen Sie über das Register <Einstellen>, die Funktion <Umwandeln (nRLR)> (*Abb.:5*) an.

| nus Finanzbuchhaltung                                 | Contraction (Section                                                                     |                                                       | a second   |                               |
|-------------------------------------------------------|------------------------------------------------------------------------------------------|-------------------------------------------------------|------------|-------------------------------|
|                                                       |                                                                                          |                                                       | Geschäf    | ftsjahr 01.01.2015-31.12.2015 |
| PINUS<br>BUCHHALTUNGSSOFTWARE<br>FÜR KLEINUNTERNEHMEN | Mandant     Pinus Kontenplar       150     8542 Wiesendan       L     Tel.: 052 320 90 3 | i Umstellung<br>gen<br>30 EMail: <u>info@pinus.ch</u> | К          | Zuletzt bearbeitet            |
| Discus Eller                                          | Einanzbuchhaltung Dat                                                                    | en: Sicherung, Übertrag, Reol                         | ganisation | <u>E</u> instellen            |
|                                                       | Geschäftsjahr                                                                            | Aendern / Wechseln                                    |            |                               |
| hr Ansprechpartner<br>Pinus AG<br>Dorfstrasse 48      | Mandant                                                                                  | Erfassen / Aufrufen                                   |            |                               |
| el. 052 320 90 30<br>Fax 052 338 31 30                | Kontenplan                                                                               | Prüfen / Bearbeiten                                   |            | Umwandeln (nRLR)              |
| www.pinus.ch                                          | Grundeinstellung                                                                         |                                                       |            |                               |
|                                                       | Mehrwertsteuer                                                                           | C Einstellen                                          | Passwort   | Andern                        |
|                                                       | Anlageinventar                                                                           | Aktivieren                                            | Drucker    | Einstellen                    |
|                                                       | Kostenträger                                                                             | Aktivieren / Erfassen                                 |            |                               |
| Kundennummer<br>607                                   | Belegnummer                                                                              | Vorge <u>b</u> en                                     |            | Meitere                       |
| Copyright                                             | Module                                                                                   | A Registrieren                                        |            |                               |

Abbildung 5: Kontenplan umwandeln

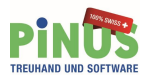

In der neuen Funktion <Kontenplan>, <umwandeln> definieren Sie als Erstes die Periode(n), welche Sie umstellen möchten (*Abb.:6*). Es werden Ihnen standardmässig die letzten beiden Perioden angezeigt. Falls Sie mehrere umstellen möchten, lassen Sie sich diese via Funktion <alle> anzeigen und wählen diese.

Zu den markierten Perioden werden die Kontennummern und gegebenenfalls die Kontennamen angepasst.

| (0) in den KMU Kontenplan nach nei<br>n Kontenplan umwandeln? | uem                                                                                                    | So funktioniert es:<br>Zu den markierten Perioden werden<br>die Kontennummern und Namen<br>angepasst.                                         |
|---------------------------------------------------------------|----------------------------------------------------------------------------------------------------|----------------------------------------------------------------------------------------------------|
| Unternehmenstyp                                               | alle 🔻                                                                                                    | Da nicht alle Konten automatisch                                                                                                    |
| allg. Einzelunternehmen                                       | Ô                                                                                                    | das Programm bei Bedarf                                                                                                    |
| allg. Einzelunternehmen                                       |                                                                                                    | Möglichkeit einem alten Konto ein                                                                                                    |
|                                                               |                                                                                                    | Neues zuzuweisen und ggf. einen<br>neuen Namen zu vergeben.                                                                                   |
|                                                               |                                                                                                    | ACHTUNG                                                                                                    |
|                                                               |                                                                                                    | Die Umwandlung kann nicht                                                                                                    |
|                                                               |                                                                                                    | Nach erfolgter Umwandlung muss<br>der entsprechende Jahresabschluss<br>neu gerechnet werden                                                   |
|                                                               |                                                                                                    | Wandeln Sie nur diejenigen<br>Perioden um, die Sie nach nRLR<br>darstellen müssen evtl mit Vorjahr                                            |
|                                                               |                                                                                                    | Bsp. 2015 inkl. Vorjahr 2014                                                                                                    |
|                                                               |                                                                                                    |                                                                                                    |
|                                                               |                                                                                                    | weiter                                                                                                    |
|                                                               |                                                                                                    | 8 <u>A</u> bbrechen                                                                                                    |
|                                                               | (0) in den KMU Kontenplan nach ner<br>n Kontenplan umwandeln?<br>Unternehmenstyp<br>allg. Einzelunternehmen<br>allg. Einzelunternehmen | (0) in den KMU Kontenplan nach neuem<br>n Kontenplan umwandeln?<br>Unternehmenstyp alle<br>allg. Einzelunternehmen<br>allg. Einzelunternehmen |

Abbildung 6: Kontenplan umwandeln

# Folgendes gilt es dabei unbedingt zu beachten:

Die Umwandlung kann nicht rückgängig gemacht werden.

Nach erfolgter Umwandlung wird ein bereits gerechneter und abgeschlossener Jahresabschluss des entsprechenden Geschäftsjahres aufgehoben und der Abschluss <u>muss</u> neu gerechnet werden.

Wandeln Sie nur diejenigen Perioden um, die Sie nach neuem Rechnungslegungsrecht darstellen müssen (ab 2015), eventuell mit dem Vorjahr.

Nachdem ein oder mehrere Geschäftsjahre umgewandelt wurden, kann ein weiteres Vorjahr, das nicht umgewandelt wurde, nicht mehr gerechnet werden. Die Funktion <Abschluss erstellen> steht für dieses Jahr nicht mehr zur Verfügung. Das heißt, alle Vorjahre, die mit dem "alten" Kontenplan belassen werden, müssen vor der Umwandlung der nachfolgenden Jahre definitiv abgeschlossen sein.

Wir empfehlen Ihnen zwingend, vor der Umwandlung, den aktuellen Datenstand zu sichern.

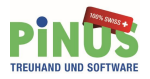

# Kontenplan umwandeln, Vorbereitung

Jedes zu verschiebende Konto wird mittels vordefinierter Umwandlungstabelle einem neuen Konto zugewiesen. Dieser Vorgang läuft im Hintergrund ab.

Bevor das Konto definitiv in einen neuen Bereich (neue Kontonummer) verschoben wird, wird es Ihnen angezeigt *(siehe Abb.:7)* und ein entsprechendes Konto wird Ihnen vom Programm vorgeschlagen. Sie haben die Möglichkeit, diesen Vorschlag zu korrigieren und/oder mit dem Pfeil-Taster den evtl. nach neuem RLR angepassten Kontennamen zu übernehmen bzw. im Ausnahmefall einen neuen Kontennamen zu vergeben. Im Normalfall gibt es aber nichts zu tun. Bestätigen Sie den Vorgang mit dem mittleren Pfeiltaster nach rechts. Mit dem mittleren Pfeiltaster nach links können Sie jederzeit eine Kontozuweisung zurück wechseln und eine Korrektur vornehmen.

| Kontenplan Umwandlung                                                                 |                                                                                                    |
|---------------------------------------------------------------------------------------|----------------------------------------------------------------------------------------------------|
| Kontenplanumwandlung:<br>Das Konto tauscht seine Kontonummer mit einem anderen Konto. | So funktioniert es:<br>Zu den markierten Perioden werder<br>die Kontennummern und Namen<br>angepasst.                                                                                                    |
| Aktueller Kontenplan: Sonstiger Betriebsaufwand<br>Konto Nr: 6801 🛃 Darlehenzinsen    | Da nicht alle Konten automatisch<br>zugewiesen werden können, wird<br>das Programm bei Bedarf<br>nachfragen. Sie haben dann die<br>Möglichkeit einem alten Konto ein<br>Neues zuzuweisen und ggf. einen<br>neuen Namen zu vergeben. |
| Neuer Kontenplan: Sonstiger Betriebsaufwand<br>Standard:<br>Konto Nr: 6901            | Die Umwandlung kann nicht<br>rückgängig gemacht werden!<br>Nach erfolgter Umwandlung muss<br>der entsprechende Jahresabschlus<br>neu gerechnet werden.<br>Wandeln Sie nur diejenigen<br>Perioden um, die Sie nach nRLR              |
| Ihr Neuer Kontenplan:<br>Konto Nr: Ihr Kontenplan:<br>6901 Kpl. Darlehenzinsen        | darstellen müssen, evtl. mit Vorjahr.<br>Bsp. 2015 inkl. Vorjahr 2014                                                                                                    |
| Nächstes Konto:                                                                       | weiter                                                                                                    |
|                                                                                       | Abbraaban                                                                                                    |

Abbildung 7: Nachfragen der neuen Zuweisung

# Anmerkung:

Grundsätzlich bleiben Ihre bisher definierten Kontenbezeichnungen bestehen. Sie können diese nach erfolgter Umwandlung mittels neuen Kontenplan anpassen.

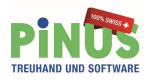

Spezialfälle in der Vorbereitung zur Umwandlung

# Nebeneinkünfte / Kinderzulagen / Feuerwehrentsch. etc. bei Einzelunternehmen

Insbesondere bei den Einzelunternehmen müssen mit <Kontenplan bis 2014> verwendete 8000er Konten(z.b. Nebeneinkünfte) in neu dafür vorgesehene Konten im Bereich 2800 Eigenkapital verschoben werden *(siehe Abb.:8).* 

Dafür sind im Pinus Kontenplan (nRLR;1) Konten von 2820-2829 vorgesehen.

Die Anzahl der verfügbaren Konten in diesem Bereich ist limitiert. So kann es vorkommen, dass ein neues Konto für mehrere "alte" Konten bei der Umwandlung verwendet werden muss. Eine Bereinigung diesbezüglich drängt sich für kommende Buchführungsjahre auf.

| 3 Kontenplan Umwandlung                                                                                                    | X                                                                                                    |
|----------------------------------------------------------------------------------------------------|----------------------------------------------------------------------------------------------------|
| Kontenplanumwandlung:<br>Es besteht ein Konflikt mit einem aktuell bestehenden Konto.Die<br>Kontonummer hat sich geändert.                                                                                                    | So funktioniert es:<br>Zu den markierten Perioden werden<br>die Kontennummern und Namen<br>angepasst.                                                                                                    |
| Aktueller Kontenplan:       Ausserordentlicher Erfolg         Konto Nr:       8701         Lohneinkommen                                                                                                    | Da nicht alle Konten automatisch<br>zugewiesen werden können, wird<br>das Programm bei Bedarf<br>nachfragen. Sie haben dann die<br>Möglichkeit einem alten Konto ein<br>Neues zuzuweisen und ggf. einen<br>neuen Namen zu vergeben.<br>ACHTUNG:<br>Die Umwandlung kann nicht<br>rückgängig gemacht werden! |
| Neuer Kontenplan:       Passiven         Standard:       Example         Konto Nr:       2821         Lohneinkommen         Ihr Neuer Kontenplan:         Konto Nr:       Ihr Kontenplan:         2821       Kpl.         Lohneinkommen | Nach erfolgter Umwandlung muss<br>der entsprechende Jahresabschluss<br>neu gerechnet werden.<br>Wandeln Sie nur diejenigen<br>Perioden um, die Sie nach nRLR<br>darstellen müssen, evtl. mit Vorjahr.<br>Bsp. 2015 inkl. Vorjahr 2014                                                                      |
| Nächstes Konto:                                                                                                    | weiter       Abbrechen                                                                                                    |

Abbildung 8: Verschiebung 8000er Bereich in den 2800er Bereich

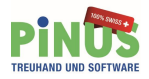

#### Neuer Kontenbereich 2830-2849 für zwei betriebsfremde Liegenschaften

Der Bereich 2840-2849, bisher verwendet für Privatausgaben, muss für betriebsfremde Liegenschaften zur Verfügung gestellt werden.

| 2830                         | Mietzinsertrag Geschäftsräume                                                                      | I→       Konto Uebertragen         X       Konto Ausschalten         ✓       Kontoname ändern | Mietzinsertrag Geschäftsräume                                                                                                    | CHF                             |
|------------------------------|----------------------------------------------------------------------------------------------------|-----------------------------------------------------------------------------------------------|----------------------------------------------------------------------------------------------------|---------------------------------|
| 2831                         | Mietzinsertrag Wohnung                                                                             |                                                                                               | Mietzinsertrag Wohnung                                                                                                    | CHF                             |
| 2832                         | Mietzinsertrag Garagen                                                                             |                                                                                               | Mietzinsertrag Garagen                                                                                                    | CHF                             |
| 2833                         | Eigenmietwert                                                                                      |                                                                                               | << Nicht benützt >>                                                                                                    | CHF                             |
| 2834                         | Zinsaufwand                                                                                        |                                                                                               | Zinsaufwand                                                                                                    | CHF                             |
| 2835                         | Liegenschaftsunterhalt                                                                             |                                                                                               | Liegenschaftsunterhalt                                                                                                    | CHF                             |
| 2836                         | Abgaben, Gebühren, Objektst.                                                                       |                                                                                               | Abgaben, Gebühren, Objektst.                                                                                                    | CHF                             |
| 2837                         | Versicherungsprämien                                                                               |                                                                                               | Versicherungsprämien                                                                                                    | CHF                             |
| 2838                         | Betriebskosten                                                                                     |                                                                                               | Betriebskosten                                                                                                    | CHF                             |
| 2839                         | Verwaltungsaufwand                                                                                 |                                                                                               | Verwaltungsaufwand                                                                                                    | CHF                             |
| 2840<br>2841<br>2842<br>2843 | Mietzinsertrag Geschaftsräume<br>Mietzinsertrag Wohnung<br>Mietzinsertrag Garagen<br>Eigenmietwert | <ul> <li>Zusätzlich zur Vorlage</li> <li>Währung zuordnen</li> </ul>                          | <pre>&lt;&lt; Nicht benützt &gt;&gt; &lt;&lt; Nicht benützt &gt;&gt; &lt;&lt; Nicht benützt &gt;&gt; &lt;&lt; Nicht benützt &gt;&gt; &lt;&lt; Nicht benützt &gt;&gt; &lt;&lt; Nicht benützt &gt;&gt; &lt;&lt; Nicht benützt &gt;&gt; </pre> | CHF<br>CHF<br>CHF<br>CHF<br>CHF |

Abbildung 9: Neuer Bereich für betriebsfremde Liegenschaften

Darum schlägt das Programm vor, bisherige Konten in diesem Bereich mangels Alternative auf das Konto 2858 Ins Privatvermögen zu verschieben *(siehe Abb.:10)*. Eine Neustrukturierung der Privatkonten macht in künftigen Jahren Sinn.

| Contemprant on wandiding                                                                                                    | ) <u>=                                    </u>                                                                                                    |
|----------------------------------------------------------------------------------------------------|----------------------------------------------------------------------------------------------------|
| Kontenplanumwandlung:<br>Mehrere Konten werden zusammengefasst.Die Konto Bezeichnung hat<br>sich geändert.                                                                                                    | So funktioniert es:<br>Zu den markierten Perioden werde<br>die Kontennummern und Namen<br>angepasst.                                                                                                    |
| Aktueller Kontenplan: Passiven III<br>Konto Nr: 2821                                                                                                    | Da nicht alle Konten automatisch<br>zugewiesen werden können, wird<br>das Programm bei Bedarf<br>nachfragen. Sie haben dann die<br>Möglichkeit einem alten Konto ein<br>Neues zuzuweisen und ggf. einen<br>neuen Namen zu vergeben.<br>ACHTUNG:<br>Die Umwandlung kann nicht |
| Neuer Kontenplan:       Passiven         Standard:       Ins Privatvermögen         Konto Nr:       2864         Ihr Neuer Kontenplan:       Konto Nr:         Ihr Kontenplan:       2864         Konto Nr:       Ihr Kontenplan:         2864       Kpl. | rückgängig gemacht werden!<br>Nach erfolgter Umwandlung muss<br>der entsprechende Jahresabschlus<br>neu gerechnet werden.<br>Wandeln Sie nur diejenigen<br>Perioden um, die Sie nach nRLR<br>darstellen müssen, evtl. mit Vorjahr.<br>Bsp. 2015 inkl. Vorjahr 2014           |
| Nächstes Konto:                                                                                                    | weiter                                                                                                    |
|                                                                                                    | Abbreaben                                                                                                    |

Abbildung 10: Verschiebung Konten 2840-2849 ins Privatvermögen Konto 2864

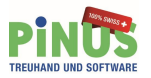

#### Bisherige betriebsfremde Finanzanlagen werden im 8000er Bereich belassen

Betriebsfremde Finanzanlagen (bisher ab Konto 8400) sind im Kontenplan nach neuem Rechnungslegungsrecht nicht mehr vorgesehen. Die Umwandlung belässt diese Konten mangels Alternative in diesem Bereich, verschiebt sie allerdings in den Bereich ab Konto 8160. Die definitive Bereinigung sollte im aktuellen bzw. in künftigen Buchführungsjahren geschehen.

Der Anwender kann aber mit der untenstehenden Funktion Einfluss nehmen und eine andere Zuweisung mittels Kontenplan(Kpl) eintragen lassen.

| Kontoplanumwandlung:<br>Die Bezeichnung und Kontonummer haben sich geändert | So funktioniert es:<br>Zu den markierten Perioden werder              |
|-----------------------------------------------------------------------------|-----------------------------------------------------------------------|
| Die Dezeichnung und Kontonummer naben sich geändert.                        | die Kontennummern und Namen<br>angepasst.                             |
| Aktueller Kontoplan: Ausserordentlicher Erfolg                              | Da nicht alle Konten automatisch                                      |
| Konto Nr: 8400 坐 Ertrag betr.fremd.Finanzanl.                               | zugewiesen werden können, wird<br>das Programm bei Bedarf             |
|                                                                             | nachfragen. Sie haben dann die<br>Möglichkeit einem alten Konto ein   |
|                                                                             | Neues zuzuweisen und ggf. einen<br>neuen Namen zu vergeben            |
|                                                                             | ACHTUNG                                                               |
|                                                                             | Die Umwandlung kann nicht                                             |
| Neuer Kontoplan: Ausserordentlicher Erfolg                                  | Nach erfolgter Umwandlung muss                                        |
| Standard:<br>Konto Nr: 8160 🖳 Ergänzung                                     | der entsprechende Jahresabschlus<br>neu gerechnet werden.             |
|                                                                             | Wandeln Sie nur diejenigen<br>Perioden um, die Sie nach nRLR          |
| Ihr Kontoplan:<br>Konto Nr: Ihr Kontenplan:                                 | darstellen müssen, evtl. mit Vorjahr.<br>Bsp. 2015 inkl. Vorjahr 2014 |
| 8160 Kpl. Ertrag betr.fremd.Finanzanl.                                      |                                                                       |
|                                                                             |                                                                       |
|                                                                             |                                                                       |
| Nächstes Konto:                                                             | <b>w</b> eiter                                                        |
|                                                                             |                                                                       |

Abbildung 11: Verschiebung betriebsfremde Finanzanlagen

# Anmerkung:

Für betriebsfremde Finanzanlagen im Kontenplan Landwirtschaft wird in der Umwandlungsfunktion das Konto 2829 Verschiedenes vorgeschlagen.

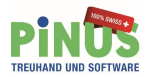

#### Bisherige betriebsfremde Liegenschaften und Fremdbetriebe im 8000er Bereich belassen

Betriebsfremde Liegenschaften wie auch Fremdbetriebe generell sind im Kontenplan nach neuem Rechnungslegungsrecht (nRLR) im Bereich der 8000er Konten (betriebsfremder, ausserordentlicher, einmaliger oder periodenfremder Aufwand und Ertrag) nicht mehr vorgesehen. Die Umwandlungstabelle belässt diese bisher verwendeten Konten mangels Alternativen in diesem Bereich, muss sie aber verschieben, da insbesondere der Bereich 8500 und höher für neue Konten verwendet wird.

Der Anwender kann aber mit der untenstehenden Funktion Einfluss nehmen und eine andere Zuweisung mittels Kontenplan(Kpl) eintragen lassen. Alternative Kontenbereiche werden angezeigt (Bereich 2830-2839/2840-2849).

# Anmerkung:

Auch für neu eröffnete Buchhaltungen besteht die Möglichkeit, Fremdbetriebe und betriebsfremde Liegenschaften in diesem Bereich zu führen, dies in Abweichung zum Standardwerk.

| _ []                                                                                                    |
|----------------------------------------------------------------------------------------------------|
| <b>ioniert es:</b><br>iarkierten Perioden werden<br>ennummern und Namen<br>st.                                                                                                    |
| alle Konten automatisch<br>en werden können, wird<br>ramm bei Bedarf<br>en. Sie haben dann die<br>eit einem alten Konto ein<br>izuweisen und ggf. einen<br>amen zu vergeben.<br>G:<br>andlung kann nicht |
| ig gemacht werden!<br>olgter Umwandlung muss<br>rechende Jahresabschluss<br>chnet werden.<br>Sie nur diejenigen<br>um, die Sie nach nRLR<br>nüssen, evtl. mit Vorjahr.<br>5 inkl. Vorjahr 2014           |
| weiter                                                                                                    |
|                                                                                                    |

Abbildung 12: Verschiebung betriebsfremde Liegenschaften und Fremdbetriebe

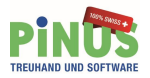

# Umwandlung starten

Nach dem Sie alle zu verschiebenden Konten gesichtet haben und Sie allenfalls entsprechend Einfluss genommen haben, starten Sie via <Weiter > die Umwandlungsfunktion.

| Kontenplan Umwandlung                                                               |                                                                                                    |
|-------------------------------------------------------------------------------------|----------------------------------------------------------------------------------------------------|
| Kontenplanumwandlung:<br>Die Kontonummer hat sich geändert.                         | <b>So funktioniert es:</b><br>Zu den markierten Perioden werden<br>die Kontennummern und Namen<br>angepasst.                                                                                                    |
| Aktueller Kontenplan: Ausserordentlicher Erfolg<br>Konto Nr: 8720 ど Familienzulagen | Da nicht alle Konten automatisch<br>zugewiesen werden können, wird<br>das Programm bei Bedarf<br>nachfragen. Sie haben dann die<br>Möglichkeit einem alten Konto ein<br>Neues zuzuweisen und ggf. einen<br>neuen Namen zu vergeben.<br>ACHTUNG:<br>Die Umwandlung kann nicht |
| Neuer Kontenplan: Passiven<br>Standard:<br>Konto Nr: 2824                           | rückgängig gemacht werden!<br>Nach erfolgter Umwandlung muss<br>der entsprechende Jahresabschluss<br>neu gerechnet werden.<br>Wandeln Sie nur diejenigen<br>Perioden um, die Sie nach nRLR<br>darstellen müssen, evtl. mit Vorjahr.<br>Ben. 2015 inkl. Vorjahr 2014          |
| Konto Nr: Ihr Kontenplan:<br>2824 Kpl. Familienzulagen                              |                                                                                                    |
| Nächstes Konto:                                                                     | weiter                                                                                                    |
| • • •                                                                               | Dependent Strechen                                                                                                    |

Abbildung 13: Kontenplan Umwandlung, Namen und Konten zuweisen

Die Umwandlung stellt nicht nur den Kontenplan sowie die Bezeichnungen auf das neue Rechnungslegungsrecht (nRLR) um, sondern auch zahlreiche Beschriftungen, Register etc. werden im Programm verändert.

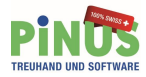

| Kontoplanumwa<br>Umwandlung läuft                                                                                                    | ndlung:                                                                                                    |          | So funktioniert es:<br>Zu den markierten Perioden werde<br>die Kontennummern und Namen<br>angepasst.                                                                                                    |
|----------------------------------------------------------------------------------------------------|----------------------------------------------------------------------------------------------------|----------|----------------------------------------------------------------------------------------------------|
| Periode<br>Konto Nr:<br>Bezeichnungen:                                                                                                    | 01.01.2015-31.12.2015<br>8876<br>KMS                                                                                                    |          | Da nicht alle Konten automatisch<br>zugewiesen werden können, wird<br>das Programm bei Bedarf<br>nachfragen. Sie haben dann die<br>Möglichkeit einem alten Konto ein<br>Neues zuzuweisen und ggf. einen<br>neuen Namen zu vergeben.                                                                        |
| 30.09.2015 11:59:<br>30.09.2015 11:59:<br>30.09.2015 11:59:<br>30.09.2015 11:59:<br>30.09.2015 11:59:<br>30.09.2015 11:59:<br>30.09.2015 11:59:<br>30.09.2015 11:59:<br>30.09.2015 11:59: | 46 AM: KMS / kt : 20155 => 2829 -> ok<br>46 AM: KMS / kt : 20156 => 2829 -> ok<br>46 AM: KMS / kt : 20157 => 2829 -> ok<br>46 AM: KMS / kt : 20158 => 2829 -> ok<br>46 AM: KMS / kt : 20159 => 2829 -> ok<br>46 AM: KMS / kt : 20161 => 2829 -> ok<br>46 AM: KMS / kt : 20161 => 2829 -> ok<br>46 AM: KMS / kt : 20162 => 2829 -> ok<br>46 AM: KMS / kt : 20162 => 2829 -> ok | <u> </u> | ACHTUNG:<br>Die Umwandlung kann nicht<br>rückgängig gemacht werden!<br>Nach erfolgter Umwandlung muss<br>der entsprechende Jahresabschlus<br>neu gerechnet werden.<br>Wandeln Sie nur diejenigen<br>Perioden um, die Sie nach nRLR<br>darstellen müssen, evtl. mit Vorjahr<br>Bsp. 2015 inkl. Vorjahr 2014 |
| 30.09.2015 11:59:<br>30.09.2015 11:59:<br>30.09.2015 11:59:                                                                                                    | 46 AM: KMS / kt : 20165 => 2829 -> ok<br>46 AM: KMS / kt : 20165 => 2829 -> ok<br>46 AM: KMS / kt : 20166 => 2829 -> ok                                                                                                    |          | weiter                                                                                                    |

Abbildung 14: Kontenplan Umwandlung

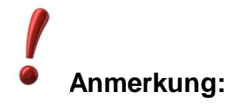

Die Umwandlung kann nicht rückgängig gemacht werden. Nach erfolgter Umwandlung muss der entsprechende Jahresabschluss neu gerechnet werden.

Wandeln Sie nur diejenigen Perioden um, welche Sie nach nRLR darstellen müssen, evtl. mit Vorjahr.

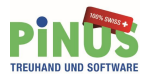

# Anzeige Kontenplanversion

Nach erfolgter Umwandlung wird Ihnen die neue Kontenplanversion an verschiedenen Orten im Programm angezeigt:

| ○ Verein, Pri <u>v</u> atbuchhaltung, ande            | ß                                 | Kontengruppen der <u>B</u> ilanz |                                      |
|-------------------------------------------------------|-----------------------------------|----------------------------------|--------------------------------------|
| Ohne Spezifikation der Rechtsfo                       | rm / frei zuweisbare Kapitalkonti | ß                                | Kontengruppen der Erfolgsrechnung    |
| <ul> <li>Ohne Branchenspezi<u>f</u>ikation</li> </ul> |                                   | •                                | Kontengruppen Bilanz und ER kopieren |
| ⊂ <u>L</u> andwirtschaft                              |                                   |                                  | <u>U</u> mkontieren                  |
| Kontoplanversion                                      | € ab 2015 (nRLR): 1               | 8                                | Abbrechen                            |
| 1) Teilweise in Abweichung zum KMU-K                  | ontenrahmen                       | 1                                | <u>S</u> chliessen                   |

Abbildung 15: Funktion Kontenplan ab 2015 (nRLR);1

|         |                   | Geschaftsjahr 01.01.2015-31.12.2015  |
|---------|-------------------|--------------------------------------|
| Mandant | TEST Umwandlung   | Zuletzt bearbeitet                   |
| 168     | 8542 Wiesendangen |                                      |
| E.      | Tel.: -           | Kontoplan Version: ab 2015 (nRLR); 1 |

Abbildung 16: Hauptseite von Pinus Fibu, Kontenplan ab 2015 (nRLR);1

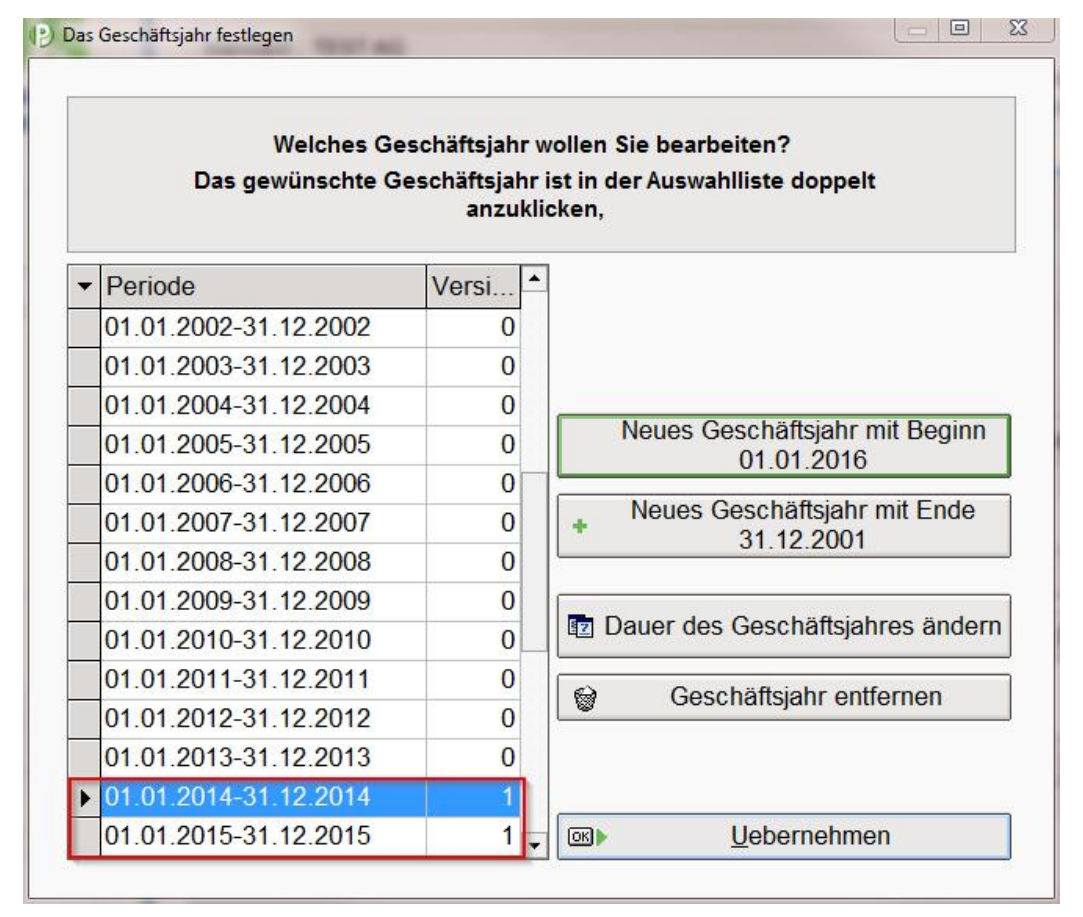

Abbildung 17: Das Geschäftsjahr festlegen, Kontenplanversion

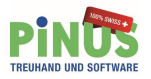

### Was ist nach der Umwandlung zu tun?

#### Abschlussfunktion aufrufen

Der Abschluss des abgeschlossenen Geschäftsjahres, welches nach dem neuen Rechnungslegungsrecht umgewandelt wurde, wurde aufgehoben. Er ist neu zu berechnen. Die Abschlussfunktion ist aufzurufen und die Checkliste von oben nach unten ist durchzugehen. Sämtliche Einträge vor Umstellung sind vorhanden. Es gibt nichts nachzutragen, nur die Neuberechnung muss aktiviert werden.

| schluss Geschäftsjahr 01.01.2014-31                                                     | 12.2014                                                            |              | -                                                                                           |
|-----------------------------------------------------------------------------------------|--------------------------------------------------------------------|--------------|---------------------------------------------------------------------------------------------|
| Schrittwe                                                                               | eise kommen Sie zum fertigen Abschlus<br>Abschlussdatum 31.12.2014 | s            | Zuletzt bearbeite<br>Andrea Padrun 01 10 2015/13:16<br>Kontoplan Version: ab 2015 (nRLR); 1 |
| Schritt 1: Saldokontrolle     Schritt 2: Abschluss vorbe     Schritt 3: Abschluss berec | reiten                                                             |              | isation Einstellen<br>en <u>Freies Buchen</u><br><u>Konten</u>                              |
| Abschlussdatum ändern                                                                   | Abschluss anzeigen / drucken                                       | 1 Schliessen | n <u>Eingangsbilanz</u>                                                                     |

Abbildung 18: Abschlussfunktion aufrufen

# Achtung:

Die Neuberechnung muss das gleiche Resultat ergeben.

Ausnahme: Konten die aus dem 8000 er Bereich in den 2800er Bereich verschoben wurden, beeinflussen den Jahresgewinn bzw. Jahresverlust nicht aber das betriebliche Ergebnis vor Steuern (EBT) und nicht die Eigenkapitalveränderung.

#### Gruppenstrukturen bereinigen

Danach gilt es die Gruppenstrukturen (Hauptgruppen und Untergruppen) zu prüfen. Grundsätzlich werden die neuen Bezeichnungen eingefügt. Die von Ihnen bisher abgeänderten Bezeichnungen der Standardhauptgruppen werden beibehalten. Die von Ihnen im "alten" Kontenplan eingefügten, zusätzlichen Hauptgruppen und Untergruppen werden durch den Umwandlungsvorgang übernommen.

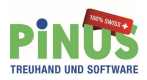

| Stufe       | Konto (1      | Bezeichnung                                  | (2 | (3 | - | Die E         | rfolgsrechnung in Haupt-              |
|-------------|---------------|----------------------------------------------|----|----|---|---------------|---------------------------------------|
| Kontenklass | e 3000        | Betrieblicher Ertrag a. Lieferungen, Leistun |    |    |   | Pinus         | s Fibu liegt der KMU-                 |
| Hauptgruppe | e <u>3000</u> | Produktionserlös                             |    |    |   | Konte         | enrahmen zugrunde. Mit                |
| Konto       | 3000          | Bruttoerlöse Produktion                      | ja |    |   | Konte         | enklassen und den                     |
| Hauptgruppe | 3200          | Handelserlös                                 |    |    |   | zuge          | wiesenen Konti ist die                |
| Konto       | 3200          | Bruttoerlös Handel                           | ja |    |   | weite         | gehend festgelegt. Mit                |
| Hauptgruppe | e 3400        | Dienstleistungserlös                         |    |    |   | Haup          | t- und Untergruppen, die              |
| Konto       | 3400          | Bruttoerlöse Dienstleistung                  | ja |    |   | oder          | ändern, wird die Erfolgsrechnung      |
| Hauptgruppe | 3600          | Übrige Erlöse aus Lieferungen und Leistung   |    |    |   | jedoc         | h aussagekräftiger. Bei               |
| Konto       | 3600          | Uebriger Ertrag                              | ja |    |   | beim          | Budget werden dadurch                 |
| Hauptgruppe | e 3700        | Eigenleistungen und Eigenverbrauch           |    |    |   | Grup          | pentotale ausgewiesen.                |
| Konto       | 3710          | Eigenverbrauch                               | ja |    |   | Zude<br>bei B | edarf auf eine Kontenaufteilung       |
| Hauptgruppe | e 3800        | Erlösminderungen                             |    |    |   | verzi         | chten und den Betrag                  |
| Konto       | 3800          | Skonti                                       | ja |    |   | direk         | teiner Unter oder<br>forunne zuweisen |
| Konto       | 3801          | Rabatte und Preisnachlässe                   | ja |    |   |               | -3                                    |
| Konto       | 3805          | Verluste aus Forderungen                     | ja |    |   |               |                                       |
| Hauptgruppe | e 3900        | Bestandesänderungen angefangene Arbeiten     |    |    |   | <b></b>       | Hount odor Untergruppe                |
| Konto       | 3900          | Bestandesänderungen                          | ja | -  |   |               | mutieren                              |
| Kontenklass | e 4000        | Aufwand Material, Handel, Dienstl., Energie  |    |    |   |               | Hount adar Untergruppa                |
| Hauptgruppe | e 4000        | Materialaufwand                              |    |    |   | ×             | löschen                               |
| Konto       | 4000          | Materialeinkauf                              | ja |    |   |               |                                       |
| Konto       | 4060          | Fremdleistungen                              | ja |    |   | ⇒Ę            | Gruppen automatisch einfüge           |
| Konto       | 4080          | Bestandesänderungen                          | ja |    |   |               |                                       |
| Hauptgruppe | e 4200        | Handelswarenaufwand                          |    | Î  |   |               |                                       |
| Konto       | 4200          | Einkauf Handesware                           | ja |    |   |               |                                       |
| Konto       | 4280          | Bestandesänderungen                          | ja |    | - | 1             | Schliessen                            |

Abbildung 19: Gruppenstrukturen bereinigen

#### Kontenplan bereinigen

Nach der Umwandlung steht Ihnen der komplette, erweiterte Kontenplan nach neuem Rechnungsrecht (nRLR;1) zur Verfügung. Es gilt nun allenfalls dort wo noch nötig, neue Bezeichnung zu übernehmen. Dies erledigen Sie mittels den bekannten Funktionen <Konto übertragen>, <Kontoname ändern>.

| (1) A                              | ktiven                          | C (4) Aufwand f ür Material. [ | Dienstl. C (7) Betriebliche                                                                                                    | Nebenerfolge                      |  |  |
|------------------------------------|---------------------------------|--------------------------------|----------------------------------------------------------------------------------------------------|-----------------------------------|--|--|
| C (2) Passiven (inkl. Privatkonti) |                                 | C (5) Personalaufwand          | C (8) Betriebsfr                                                                                                    | C (8) Betriebsfr ausserord Erfold |  |  |
| C (2) P                            | atriablisher Ertrog             | C (6) Übriger betriebt Aufwa   | nd (inkl. Einonzon) (C (0) Abachluss                                                                                                    | usseroru. Errorg                  |  |  |
| ( <u>)</u> D                       | euleblicher Eruag               | (O) Obriger betriebi. Autwa    |                                                                                                    |                                   |  |  |
| Kasse                              | Post- Bankoutbaben Anderes Umla | Anlagevermögen                 | Aktivierter Aufwand usw                                                                                                    |                                   |  |  |
| 14350,                             | Tost, bankganaben vinderes enne | Anagevennögen                  |                                                                                                    |                                   |  |  |
|                                    |                                 |                                |                                                                                                    |                                   |  |  |
| Konto                              | Vorlage                         |                                | Ihr Kontenplan                                                                                                    | Währung 4                         |  |  |
| 1101                               | Forderungen Ausland             |                                | << Nicht benützt >>                                                                                                    | CHF                               |  |  |
| 1102                               | Forderungen Ausland Fremdw.     |                                | << Nicht benützt >>                                                                                                    | CHF                               |  |  |
| 1108                               | Forderungen (vereinnahmt)       |                                | Offene Guthaben                                                                                                    | CHF                               |  |  |
| 1109                               | Wertberichtigungen Forderungen  |                                | Wertberichtigungen Forderungen                                                                                                    | CHF                               |  |  |
| 1110                               | Forderungen Beteiligung A       |                                | << Nicht benützt >>                                                                                                    | CHF                               |  |  |
| 1119                               | Wertberichtigungen Forderungen  | 1                              | Sinch the sense of the sense of the sense | CHF                               |  |  |
| 1120                               | Forderungen Aktionär A          | i i Konto <u>U</u> ebertragen  | << Nicht benützt >>                                                                                                    | CHF                               |  |  |
| 1122                               | Forderungen Verwaltungsrat A    |                                | << Nicht benützt >>                                                                                                    | CHF                               |  |  |
| 1124                               | Forderung GL-Mitglied A         | Konto Ausschalten              | << Nicht benützt >>                                                                                                    | CHF                               |  |  |
| 1128                               | Forderung Revisionsstelle       | Kontoname ändern               | << Nicht benützt >>                                                                                                    | CHF                               |  |  |
| 1129                               | Wertberichtigungen Forderungen  |                                | Vicht benützt >>                                                                                                    | CHF                               |  |  |
| 1140                               | Darlehen                        |                                | Darlehen                                                                                                    | CHF                               |  |  |
| 1149                               | Wertberichtigungen Forderungen  |                                | << Nicht benützt >>                                                                                                    | CHF                               |  |  |
| 1150                               | Darlehen Beteiligung A          | Zusätzlich zur Vorlage         | << Nicht benützt >>                                                                                                    | CHF -                             |  |  |
| 1159                               | Wertberichtigungen Forderungen  |                                | << Nicht benützt >>                                                                                                    | CHF                               |  |  |
| 1160                               | Darlehen Aktionär A             |                                | << Nicht benützt >>                                                                                                    | CHF                               |  |  |
|                                    |                                 |                                |                                                                                                    |                                   |  |  |

Abbildung 20: Kontenplan bereinigen

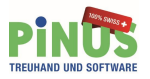

#### Eventuell noch ergänzend <Umkontieren>

Die grundsätzliche Umstrukturierung wurde durch die Umwandlungsfunktion vorgenommen. Nun kann es sein, dass Sie aufgrund der feineren Gliederungsmöglichkeiten im neuen Kontenplan einzelne Konten in den Bereichen verschieben möchten. Dazu haben wir die Funktion <Umkontieren> vorgesehen.

| Kontenplan:<br>Wählen Sie hier den Unternehmenstyp aus und bestimmen Sie die Branche ( <ohne<br>spezifikations oder <landwirtschaft>). Wählen Sie die Kontenplanversion ab 2015<br/>nRLR;1). Datensicherungen mit Version <br/>sis 2014&gt; werden erkannt.<br/>Ausnahme:<br/>Wenn Sie das Modul Betriebsbuchhaltung (Bebu) im Einsatz haben, wählen Sie die<br>Kontenplanversion &lt; bis 2014&gt;.</br></landwirtschaft></ohne<br> | KM<br>Pir<br>au<br>orc<br>sic<br>ein | <b>//U-Kontenrahmen</b><br>nus Fibu ist auf den KMU-Kontenrahmen<br>sgerichtet. Innerhalb dieses Kontenrahmens<br>dnen Sie die benötigten Konti ein. Sie können<br>h dabei an einem Musterkontenplan für<br>ifache Verhältnisse orientieren. |
|----------------------------------------------------------------------------------------------------|--------------------------------------|----------------------------------------------------------------------------------------------------|
|                                                                                                    |                                      |                                                                                                    |
| C Einfache Gesellschaft / 2 Gesellsch./mit Saldieren der Privatkonti                                                                                                    |                                      |                                                                                                    |
| C Einfache Gesellschaft / 3 Gesellsch./mit Saldieren der Privatkonti                                                                                                    |                                      |                                                                                                    |
| C Personengesellschaft / 2 Gesellschafter                                                                                                    |                                      |                                                                                                    |
| C Personengesellschaft / 3 Gesellschafter                                                                                                    | 123                                  | Kontennian bearbeiten                                                                                                    |
| ⊂ Ge <u>n</u> ossenschaft                                                                                                    |                                      | Kontenplan bearbeiten                                                                                                    |
| ⊂ G <u>m</u> bH                                                                                                    |                                      | Kontenplan kopieren (Jahresübertrag)                                                                                                    |
| ⊂ <u>A</u> ktiengesellschaft                                                                                                    |                                      | Kontenplan "Anderer Mandant"                                                                                                    |
| C Verein, Privatbuchhaltung, andere einfache Verhältnisse (1                                                                                                    | Î                                    | Kontengruppen der <u>B</u> ilanz                                                                                                    |
| Ohne Spezifikation der Rechtsform / frei zuweisbare Kapitalkonti                                                                                                    | P                                    | Kontengruppen der Erfolgsrechnung                                                                                                    |
| 6 Ohne Prenchange stiffertion                                                                                                    | 6                                    | Kontengruppen Bilanz und ER kopieren                                                                                                    |
| C Landwirtschaft                                                                                                    |                                      | <u>U</u> mkontieren                                                                                                    |
| Kontoplanversion                                                                                                    | 8                                    | Abbrechen                                                                                                    |
| • bis 2014, 0 • • ab 2015 (HRER), 1                                                                                                    | -                                    | Schligson                                                                                                    |

Abbildung 21: Umkontieren aufrufen

| ) Umkontieren                                                                                                    |                                                                                                    |                                                                                                    |                                                                              |                                                                           |                                                                                             |                                                           |                                                                                                    | _ 🗆 > |
|----------------------------------------------------------------------------------------------------|----------------------------------------------------------------------------------------------------|----------------------------------------------------------------------------------------------------|------------------------------------------------------------------------------|---------------------------------------------------------------------------|---------------------------------------------------------------------------------------------|-----------------------------------------------------------|----------------------------------------------------------------------------------------------------|-------|
| Wozu dient diese<br>Wenn Sie den Ko<br>Kontennummern<br>Zuerst werden Ze<br>Im zweiten Durchg<br>belegte Konti wird | Funktion?<br>ntenplan reorga<br>in die Tabelle ei<br>eilen mit Kontenr<br>gang werden da<br>d nicht ausgefüh | anisiert haben und b<br>ntragen und dann di<br>nummern berücksich<br>inn die übrigen Zeilei<br>rt. | estehende Bu<br>e Funktion <a<br>tigt, die nur in<br/>n verarbeitet.I</a<br> | ichungen anpa<br>Ausführen> au<br>I der Spalte <f<br>Umkontieren a</f<br> | issen möchten, könr<br>rufen. Umkontieren e<br>to NR. neu> zu finde<br>uf bereits durch Buc | ien Sie alte ur<br>infolg zweistufi<br>in sind.<br>hungen | nd neue<br>Ig.                                                                                                    |       |
|                                                                                                    | Kto Nr. neu<br>7511<br>7513                                                                                  | Konto neu<br>Liegenschaftsunte<br>Versicherungsprä                                                 | Perhalt amien                                                                | +                                                                         | -                                                                                           |                                                           | Reihenfolge Kto Alt     Reihenfolge <u>K</u> to neu     HP LaserJet P4015     Akt. Protokoll gruce     Druckeroptione | ken n |
|                                                                                                    |                                                                                                    |                                                                                                    |                                                                              |                                                                           |                                                                                             |                                                           | <ul> <li>Kontenplan</li> <li>Tabelle leeren</li> <li>Ausführen</li> </ul>                                             |       |
|                                                                                                    |                                                                                                    |                                                                                                    |                                                                              |                                                                           |                                                                                             | T                                                         | Schliessen                                                                                                    |       |

Abbildung 22: Umkontieren ausführen

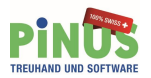

### Neue Buchhaltung eröffnen

Wenn Sie eine neue Buchhaltung eröffnen, wählen Sie nebst dem Unternehmenstyp und der Branche <ohne Branchenspezifikation> oder <Landwirtschaft>, ebenfalls die Kontenplanversion.

Ihnen stehen folgende Kontenpläne zur Verfügung:

- Kontenplanversion <bis 2014; 0> = bisheriger KMU Kontenplan
- Kontenplanversion <ab 2015 (nRLR); 1 = KMU Kontenplan nach neuem Rechnungslegungsrecht

Wählen Sie bei einer Neueröffnung der Buchhaltung immer <ab 2015 (nRLR);1>

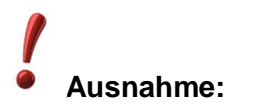

Wenn Sie das Modul Betriebsbuchhaltung (Bebu) im Einsatz haben, wählen Sie vorläufig die Kontenplanversion <br/> <br/>sis 2014>.

Mit <Weiter> bestätigen Sie die Auswahl. Damit steht Ihnen der KMU Kontenplan ab 2015 (nRLR) inkl. neuen Bezeichnungen zur Verfügung.

| Kontenplan: Grundlagen überprüfen, Kontenbereich wählen                                                                                                    | ×              |
|----------------------------------------------------------------------------------------------------|----------------|
| Kontenplan:<br>Wählen Sie hier den Unternehmenstyp aus und bestimmen Sie die Branche ( <ohne<br>Spezifikation&gt; oder <landwirtschaft>). Wählen Sie die Kontenplanversion ab 2015<br/>(nRLR;1). Datensicherungen mit Version <br/><br/>kons 2014&gt; werden erkannt.<br/>Ausnahme:<br/>Wenn Sie das Modul Betriebsbuchhaltung (Bebu) im Einsatz haben, wählen Sie die<br/>Kontenplanversion &lt; bis 2014&gt;.</landwirtschaft></ohne<br>                                                                                             |                |
| <ul> <li>Einzelunternehmen, evtl. mit Privatkonti</li> <li>Einfache Gesellschaft / 2 Gesellsch./mit Saldieren der Privatkonti</li> <li>Einfache Gesellschaft / 3 Gesellsch./mit Saldieren der Privatkonti</li> <li>Personengesellschaft / 2 Gesellschafter</li> <li>Personengesellschaft / 3 Gesellschafter</li> <li>Genossenschaft</li> <li>GmbH</li> <li>Aktiengesellschaft</li> <li>Verein, Privatbuchhaltung, andere einfache Verhältnisse (1</li> <li>Ohne Spezifikation der Rechtsform / frei zuweisbare Kapitalkonti</li> </ul> |                |
| Ohne Branchenspezifikation     Landwirtschaft                                                                                                    |                |
| Kontoplanversion             bis 2014; 0                                                                                                    | <u>W</u> eiter |

Abbildung 23: Kontenbereich wählen

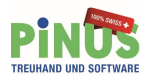

# Abbildungsverzeichnis

| Abbildung 1: Fremdbereiche 1 bis 6, Fremde Liegenschaften 1 bis 5          | 5  |
|----------------------------------------------------------------------------|----|
| Abbildung 2: betriebsfremdes Vermögen                                      | 5  |
| Abbildung 3: Muster-Erfolgsrechnung                                        | 6  |
| Abbildung 4: Ausgangslage bis 2014                                         | 8  |
| Abbildung 5: Kontenplan umwandeln                                          | 8  |
| Abbildung 6: Kontenplan umwandeln                                          | 9  |
| Abbildung 7: Nachfragen der neuen Zuweisung                                | 10 |
| Abbildung 8: Verschiebung 8000er Bereich in den 2800er Bereich             | 11 |
| Abbildung 9: Neuer Bereich für betriebsfremde Liegenschaften               | 12 |
| Abbildung 10: Verschiebung Konten 2840-2849 ins Privatvermögen Konto 2864  | 12 |
| Abbildung 11: Verschiebung betriebsfremde Finanzanlagen                    | 13 |
| Abbildung 12: Verschiebung betriebsfremde Liegenschaften und Fremdbetriebe | 14 |
| Abbildung 13: Kontenplan Umwandlung, Namen und Konten zuweisen             | 15 |
| Abbildung 14: Kontenplan Umwandlung                                        | 16 |
| Abbildung 15: Funktion Kontenplan ab 2015 (nRLR);1                         | 17 |
| Abbildung 16: Hauptseite von Pinus Fibu, Kontenplan ab 2015 (nRLR);1       | 17 |
| Abbildung 17: Das Geschäftsjahr festlegen, Kontenplanversion               | 17 |
| Abbildung 18: Abschlussfunktion aufrufen                                   | 18 |
| Abbildung 19: Gruppenstrukturen bereinigen                                 | 19 |
| Abbildung 20: Kontenplan bereinigen                                        | 19 |
| Abbildung 21: Umkontieren aufrufen                                         | 20 |
| Abbildung 22: Umkontieren ausführen                                        | 20 |
| Abbildung 23: Kontenbereich wählen                                         | 21 |